## **Reconciling the Bank Statement**

Reconciling a Quicken account with a bank statement serves as a good "check" on the completeness and accuracy of your data entries. The reconciliation process includes:

- Entering information from your bank statement.
- Marking cleared transactions in the <u>Statement Summary</u> window. You may add missing transactions or edit existing transactions as you go.
- Comparing the cleared balance with your bank ending balance to see whether a difference exists.

If you are not currently reconciling your bank statements in Quicken, you should be! This is why:

- Vendors can make mistakes.
- It is possible to type numbers incorrectly, duplicate transactions, or forget to record a transaction.
- Identity theft is on the rise. Reconciling your account may help you to catch irregular activity on your account, for example, transaction(s) you did not make, misuse of an ATM card, or incorrect electronic transfers.
- Transactions must be reconciled for the Year-End Copy feature in Quicken to work properly.

Using the LONDON16 file, click on **Family Checking** to open the register. If the transactions are not categorized by date, click the *Date* tab at the top of the register.

| 🕡 Quicken 2016 Deluxe - LOND | ON 2016 manual ve | ersion - [Family Che | cking]         |               |                 | to a descente   | time a second       |                  |
|------------------------------|-------------------|----------------------|----------------|---------------|-----------------|-----------------|---------------------|------------------|
| File Edit View Tools Rep     | orts Help         |                      |                |               |                 |                 |                     |                  |
| 🔻 Accounts 🛛 🧲 🌞             | Home              | Spending B           | 3ills Planning | Investing     | Property & Debt | Add-on Services | Mobile & Alerts     | Tips & Tutorials |
| All Transactions             | Family C          | hecking              |                |               |                 |                 |                     | (⊙- ‡-           |
| ▼ Banking \$81,265.78        | TAIL Dates        | a Anu Tuna           |                | - Decet       |                 |                 |                     | Search           |
| Cash 2000                    | Air Dates         | Any type             |                | - mesee       |                 |                 |                     |                  |
| Family Che 7,557.94          | Date 🔺 🛛 🖸        | Check # Payee        |                |               |                 |                 | Payment Clr Deposit | Balance          |
| Farm Chec 77,060.97          | ▶ Ø               | Category             |                | Tag           |                 | Memo            |                     | *                |
| Savings 2,018.43             | 6/16/2016         | Int Atwood's         |                |               |                 |                 | 584 50              | 10,436 17 🔺      |
| Mastercard -571.56           |                   | Home:Lawn 8          | & Garden       | Family Living |                 | Tiller, plants  |                     |                  |

Click the **Account Actions** button, which is a small gear symbol at the top right of the check register screen. From the drop down menu, select **Reconcile** (*or click Tools, Reconcile an account*).

Using the bank statement that follows, enter the requested information on the screen:

| Q | Reconcile Details       |                |          | i                    |             | x      |
|---|-------------------------|----------------|----------|----------------------|-------------|--------|
|   | Reconcil                | e Detai        | ls       |                      |             |        |
|   |                         |                |          |                      | *Required I | fields |
|   | The pr                  | ior ending sta | tement d | ate: 6/5/201         | 6           |        |
|   | Enter the follow        | wing from y    | our ban  | k statemen           | t           |        |
|   | Ending <u>S</u> tatemen | t Date: *      | 7/5/2    | 016                  |             |        |
|   | Prior Balance:*         |                | 10,32    | 1.95                 |             |        |
|   | Ending Balance:*        | F              | 9,515    | .03                  |             |        |
|   | Categorize you          | ır interest a  | nd ban   | k charges, i         | fany        |        |
|   | <u>S</u> ervice Charge: | 1.00           | <u>D</u> | ate: 7/5/20          | 16 📰        |        |
|   | <u>C</u> ategory:       | Bank Charg     | е        |                      | ¥           |        |
|   | Interest Earned:        | 2.44           | 📄 D      | a <u>t</u> e: 7/5/20 | 16 🛛 🔠      |        |
|   | C <u>a</u> tegory:      | Interest Inc   |          |                      | ¥           |        |
|   | ?                       |                |          | ОК                   | Canc        | el     |

OK

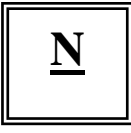

NOWATER NATIONAL BANK AND TRUST COMPANY Sixth and Main Streets • P.O. Box 2157 • Nowater, Oklahoma 74076 • (555) 397-2157 Offices in Nowater, Tulsa, and Oklahoma City • Member F.D.I.C.

Statement Date: 07/05/16 Services available. Call for details.

Jack and Julie LondonAccount No. 1-101-816 Rt. 1, Box 23 Nowater, OK 74076

Checking Statement Summary Previous Statement 6/5/16, Balance of \$10,321.95 3 Deposits or other credits totaling 784.94 18 Checks or other debits totaling 2,596.30 Current Balance as of 7/05/15\$9,515.03

## Deposits and other Credits

Date Cleared AmountTransaction Description6/15391.25 Direct deposit6/30391.25 Direct deposit7/052.44 Interest earned

|                     | Date         | Cleared Am<br>7/05 | ount<br>1.00 | Transaction D<br>Service | escription<br>Fee |        |
|---------------------|--------------|--------------------|--------------|--------------------------|-------------------|--------|
| <br>Date<br>Cleared | Check<br>No. | Amount             |              | Date                     | Check<br>No.      | Amount |
| <br>06/11           | 968          | 56.97              |              | 06/28                    | 977               | 40.00  |
| 06/14               | EFT          | 600.00             |              | 06/29                    | 978               | 127.05 |
| 06/15               | 969          | 40.00              |              | 06/29                    | 979               | 70.00  |
| 6/16                | Print        | 584.50             |              | 06/30                    | 980               | 40.00  |
| 06/21               | 970          | 240.05             |              | 06/30                    | 981               | 49.95  |
| 06/21               | 971          | 81.66              |              | 06/30                    | 982               | 20.00  |
| 06/21               | 972          | 57.84              |              | 06/30                    | 983               | 421.00 |
| 06/21               | 973          | 40.00              |              | 07/01                    | 984               | 28.14  |
| 06/21               | 974          | 50.00              |              |                          |                   |        |
| 06/24               | 975          | 20.00              |              |                          |                   |        |
| 06/27               | 976          | 28.14              |              |                          |                   |        |

The entries you made for service charge and interest earned in the opening screen are recorded as transactions and marked as cleared in the reconciliation screen that follows. <u>Payments and Checks</u> are listed at left and <u>Deposits</u> at right:

|        |           |       | Dowmonts and Chasks             |         |      |               |       | Danasita        |               |
|--------|-----------|-------|---------------------------------|---------|------|---------------|-------|-----------------|---------------|
|        | )ata 🔺    | Chk # | Payments and Checks             | Amount  | Che  | Data A        | Chk # | Paveo           | Amount        |
| 6      | /11/2016  | 968   | Fastside Cleaners               | -56.97  | Cir  | 6/15/2016     | DEP   | Bill's Service  | 391.25        |
| 6      | /14/2016  | FET   | Healthy Times                   | -600.00 |      | 6/30/2016     | DEP   | Bill's Service  | 301.25        |
| 6      | /15/2016  | 060   | St. Andrew Church               | -40.00  |      | 7/5/2016      |       | Interest Farned | 2 44          |
| 6      | /16/2016  | Print | Atwood's                        | -584 50 |      | 1/5/2010      |       | Increst Lunica  |               |
| 6      | 21/2016   | 970   | Hometown Homeland               | -304.30 |      |               |       |                 |               |
| 6      | 21/2010   | 071   | ONG                             | -210.05 |      |               |       |                 |               |
| 6      | 21/2010   | 072   | Pennev/c                        | -51.00  |      |               |       |                 |               |
| 2      | 21/2010   | 072   | St. Androw Church               | -37.04  |      |               |       |                 |               |
| 2      | 21/2010   | 973   | 4 H Scholarchia Eurod           | -40.00  |      |               |       |                 |               |
| 2      | 21/2016   | 9/4   | 4-n Scholarship Fund            | -50.00  |      |               |       |                 |               |
| 0      | 27/2010   | 975   | Aldris Pridmacy                 | -20.00  |      |               |       |                 |               |
| 0      | 27/2010   | 970   | Mytown Restaurant & Conee Shop  | -20,14  |      |               |       |                 |               |
| 0      | /20/2016  | 977   | St. Andrew Church               | -40.00  |      |               |       |                 |               |
| 0      | /29/2016  | 978   | Hometown Homeland               | -127.05 |      |               |       |                 |               |
| 0      | /29/2016  | 979   | Dan Dentist                     | -/0.00  |      |               |       |                 |               |
| 0      | /30/2016  | 980   | Oso Alumni Chapter              | -40.00  |      |               |       |                 |               |
| 6      | /30/2016  | 982   | Eastside Cleaners               | -20.00  |      |               |       |                 |               |
| 6      | /30/2016  | 983   | Rowe Financial Advisors         | -421.00 |      |               |       |                 |               |
| 6      | /30/2016  | 981   | Cablevision                     | -49.95  |      |               |       |                 |               |
| 7      | /1/2016   | 984   | Mytown Restaurant & Coffee Shop | -28.14  |      |               |       |                 |               |
| 7      | /2/2016   | 985   | First Bank                      | -24.00  |      |               |       |                 |               |
| 1      | /5/2016   |       | Service Charge                  | -1.00   |      |               |       |                 |               |
|        |           |       |                                 |         |      |               |       |                 |               |
|        |           |       |                                 |         |      |               |       |                 |               |
|        |           |       |                                 |         |      |               |       |                 |               |
|        |           |       |                                 |         |      |               |       |                 |               |
|        |           |       |                                 |         |      |               |       |                 |               |
|        |           |       |                                 |         |      |               |       |                 |               |
|        |           |       |                                 |         |      |               |       |                 |               |
|        |           |       |                                 |         |      |               |       |                 |               |
|        |           |       |                                 |         |      |               |       |                 |               |
|        |           |       |                                 |         |      |               |       |                 |               |
|        |           |       |                                 |         | 1 de | posit, credit | t     |                 | 2.44          |
|        |           |       |                                 |         |      |               |       | Opening         | 3al1.004.44   |
|        |           |       |                                 |         |      |               |       | Cleared Balar   | ce: 11.327.83 |
|        |           |       |                                 |         |      |               |       | Statement End   | ling 9,515.03 |
|        |           |       |                                 |         |      |               |       | Differen        | ce: 1.812.80  |
| 1 cheo | ck, debit |       |                                 | -1.00   |      |               |       | Directer        |               |
|        |           |       |                                 |         |      |               |       |                 |               |

Continue the reconciliation process by using the space bar or clicking with the mouse to add a check mark by transactions that cleared the bank. Use the bank statement on the previous page to identify and mark cleared transactions.

You may add missing transactions, delete duplicate transactions or edit entries with mistakes as you reconcile. If you find that you forgot to enter a transaction, click **New** (*bottom left of the <u>Reconcile</u> window*) to be taken to the <u>Checking</u> register. Enter the transaction and click **Save**. You can get back to reconcile by clicking the **Return to Reconcile** button in the upper right of the register window.

Note: If you begin to reconcile the bank statement but are unable to complete it at the time, you can click **Finish Later**. Your work will be saved and you can finish

the reconciliation at your convenience. Clicking <u>Cancel</u> will not save the work you have done.

Continue verifying entries with the <u>Nowater National Bank Statement</u>. If you've managed to enter a transaction twice (*you may want to view the duplicate entries in the Checking register, then edit one transaction to be sure all the appropriate information is stored in one transaction to save*), highlight the duplicate entry and click the gear icon (directly after the save icon) find and click **Delete**. Confirm that you want to delete the current transaction by clicking **Yes**.

Have you ever transposed a number in your entry or recorded the wrong amount? With the transaction highlighted, click **Edit** in the reconcile window. You are taken to the original entry in the checking register and can make the necessary changes in the register and record the entry by clicking **Save**. Again, click **Return to Reconcile**, which will return you to the <u>Reconcile</u> window.

Once you have marked all cleared payments, checks, and deposits, the difference listed in the bottom right corner should be 0.00 (see below). If it is correct, congratulations!

|        |              |       | Payments and Checks             |           |      |               |       | Deposits        |            |       |
|--------|--------------|-------|---------------------------------|-----------|------|---------------|-------|-----------------|------------|-------|
| Cir D  | Date 🔺       | Chk # | Pavee                           | Amount    | Cir  | Date 🔺        | Chk # | Pavee           | Am         | noun  |
| 16     | 5/11/2016    | 968   | Eastside Cleaners               | -56.97    | 7    | 6/15/2016     | DEP   | Bill's Service  | 39         | 91.2  |
| 16     | 5/14/2016    | EFT   | Healthy Times                   | -600.00   | 1    | 6/30/2016     | DEP   | Bill's Service  | 39         | 91.2  |
| 16     | 5/15/2016    | 969   | St. Andrew Church               | -40.00    | 1    | 7/5/2016      |       | Interest Earned |            | 2.4   |
| 16     | 5/16/2016    | Print | Atwood's                        | -584.50   |      |               |       |                 |            |       |
| 🧹 6    | 5/21/2016    | 970   | Hometown Homeland               | -240.05   |      |               |       |                 |            |       |
| 🧹 6    | 5/21/2016    | 971   | ONG                             | -81.66    |      |               |       |                 |            |       |
| 🧹 6    | 5/21/2016    | 972   | Penney's                        | -57.84    |      |               |       |                 |            |       |
| 🧹 6    | 5/21/2016    | 973   | St. Andrew Church               | -40.00    |      |               |       |                 |            |       |
| 16     | 5/21/2016    | 974   | 4-H Scholarship Fund            | -50.00    |      |               |       |                 |            |       |
| 16     | 5/24/2016    | 975   | Alan's Pharmacy                 | -20.00    |      |               |       |                 |            |       |
| 16     | 5/27/2016    | 976   | Mytown Restaurant & Coffee Shop | -28.14    |      |               |       |                 |            |       |
| 🧹 6    | 5/28/2016    | 977   | St. Andrew Church               | -40.00    |      |               |       |                 |            |       |
| 16     | 5/29/2016    | 978   | Hometown Homeland               | -127.05   |      |               |       |                 |            |       |
| 6      | 5/29/2016    | 979   | Dan Dentist                     | -70.00    |      |               |       |                 |            |       |
| × 6    | 5/30/2016    | 980   | OSU Alumni Chapter              | -40.00    |      |               |       |                 |            |       |
| × 6    | 5/30/2016    | 982   | Eastside Cleaners               | -20.00    |      |               |       |                 |            |       |
| × 6    | 5/30/2016    | 983   | Rowe Financial Advisors         | -421.00   |      |               |       |                 |            |       |
| × 0    | 2/1/2016     | 981   | Cablevision                     | -49.95    |      |               |       |                 |            |       |
| × ;    | 7/2/2010     | 964   | First Pask                      | -26.14    |      |               |       |                 |            |       |
|        | 7/5/2010     | 900   |                                 | -24.00    |      |               |       |                 |            |       |
| · /    | /5/2010      |       | Service Charge                  | -1.00     |      |               |       |                 |            |       |
|        |              |       |                                 |           |      |               |       |                 |            |       |
|        |              |       |                                 |           |      |               |       |                 |            |       |
|        |              |       |                                 |           |      |               |       |                 |            |       |
|        |              |       |                                 |           |      |               |       |                 |            |       |
|        |              |       |                                 |           |      |               |       |                 |            |       |
|        |              |       |                                 |           |      |               |       |                 |            |       |
|        |              |       |                                 |           |      |               |       |                 |            |       |
|        |              |       |                                 |           |      |               |       |                 |            |       |
|        |              |       |                                 |           |      |               |       |                 |            |       |
|        |              |       |                                 |           | 3 de | posits, credi | ts    |                 | /8         | 34.94 |
|        |              |       |                                 |           |      |               |       | Openir          | ig Bal1,00 | 04.4  |
|        |              |       |                                 |           |      |               |       | Cleared Ba      | lance: 9,5 | 15.0  |
|        |              |       |                                 |           |      |               |       | Statement E     | Ending 9,5 | 15.0  |
| 20 che | ecks, debits | 5     |                                 | -2,596.30 |      |               |       | Differ          | ence:      | 0.0   |
|        |              |       |                                 |           |      |               |       |                 |            |       |

Done

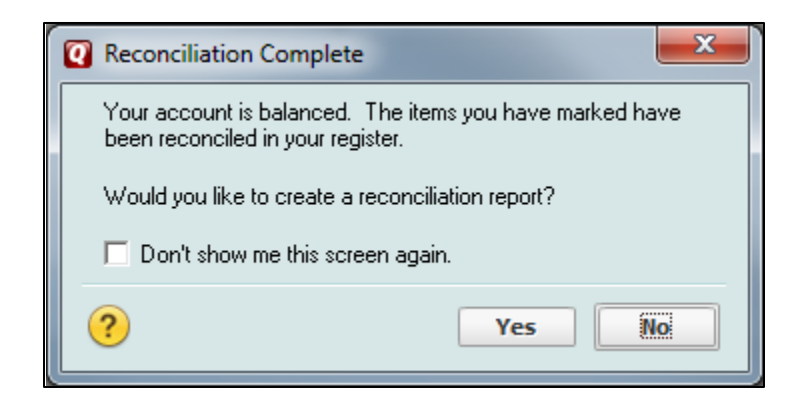

No

*Note: One of the unique features of Quicken is the ability to change transactions. However, be advised that changing a previously <u>reconciled</u> transaction (date,* 

amount, or reconciled clear status) can cause problems with future reconciliations. If you attempt to modify a reconciled transaction, a popup window will ask you if you wish to change a reconciled transaction. Quicken handles an altered amount from a previously reconciled transaction by automatically adjusting the starting reconciliation balance the next time you reconcile. You may want to use the flag or note feature to note the change for future reference.

If you track an account online, you can also choose to reconcile the account online. You should choose either manual or online reconciliation and stick with one method. It will be hard to switch back and forth as the online reconciliation works each time you download while a paper statement is generally monthly.

## Reconciling Other Types of Accounts

The process for reconciling savings accounts is the same as for checking. Credit card accounts have a different opening screen:

| 0 | Reconcile: Mastercard                               |
|---|-----------------------------------------------------|
|   | Reconcile: Mastercard                               |
|   | *Required fields                                    |
|   | The prior ending statement date: N/A                |
|   | Enter the following from your statement.            |
|   | Charges, Cash Advances: * 24.00                     |
|   | Payments, Credits: * 495.56                         |
|   | Ending Balance: *                                   |
|   | New Statement Ending Date: * 6/15/2016              |
|   | Enter and categorize your interest charges, if any. |
|   | Finance Charges: 🔄 🗍 Date: 6/15/16 🛅                |
|   | Category: Interest Exp 👤                            |
|   | OK Cancel                                           |

The reconciliation process is similar to the other cash flow center accounts. Highlight **Mastercard** in the <u>Banking</u> section, left side of screen. Then select **Account Actions** and **Reconcile** on the right side of the screen.

Cash accounts do not have a reconcile process. You should record transactions as they happen to keep the account up-to-date. However, if you forget to record transactions or get

terribly behind and can't find documents of cash expenses, the balance can be updated. From the *Cash* account click the **Account Actions** button and select **Update Balance**. Enter the amount of cash in the account, and an adjusting entry will be made and categorized as Misc.

| Q | Update Balance                 |
|---|--------------------------------|
|   | Update Balance                 |
|   | <u>N</u> ew Balance 143.00     |
|   | Adjustment Date 1/7/2016       |
|   | Category for Adjustment Misc 👤 |
|   | OK Cancel                      |

OK